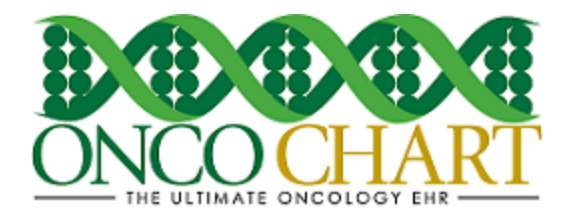

## Public Health Reporting - Immunization Registry Reporting

The MIPS eligible clinician is in active engagement with a public health agency to submit electronic immunization data from CEHRT except where prohibited and in accordance with applicable law and practice.

Contact your local or state public health agencies regarding submitting immunization data for MU/MIPS. You can also go to your state health department's website and search for Meaningful Use, or you can Google "(Insert state name) health department MU".

If you've determined that you're in a category of physicians who should submit this information, contact ONCOCHART Support and inform us that you would like to meet this measure. We'll need to set up an immunization interface.

How to meet this measure using ONCOCHART -

Navigate to Clinical > Nursing

Create New Narrative

Click INJ

On the Groups tab, select Immunization and Administration

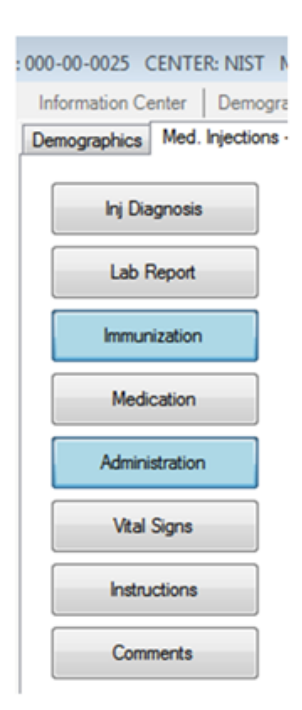

Reviewed and modified on 12/19/2016. This document is the property of BMSi, Inc, and it for the sole use of the intended recipient(s) and may contain classified, proprietary, confidential, trade secret or privileged information. Any unauthorized review, use, disclosure or distribution is prohibited and may be a violation of law.

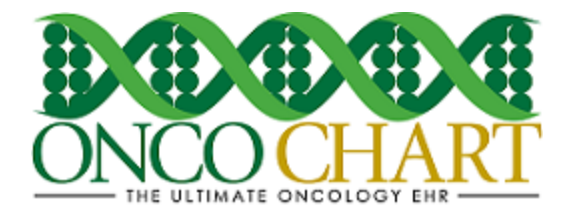

Fill out the narrative similar to the example below. (Actual data will depend on your patient's needs.)

Fill out any applicable information on the Immunization Registry tab, also.

Record this narrative. Once the narrative is recorded, an immunization HL7 message will be generated and transmitted to the registry.

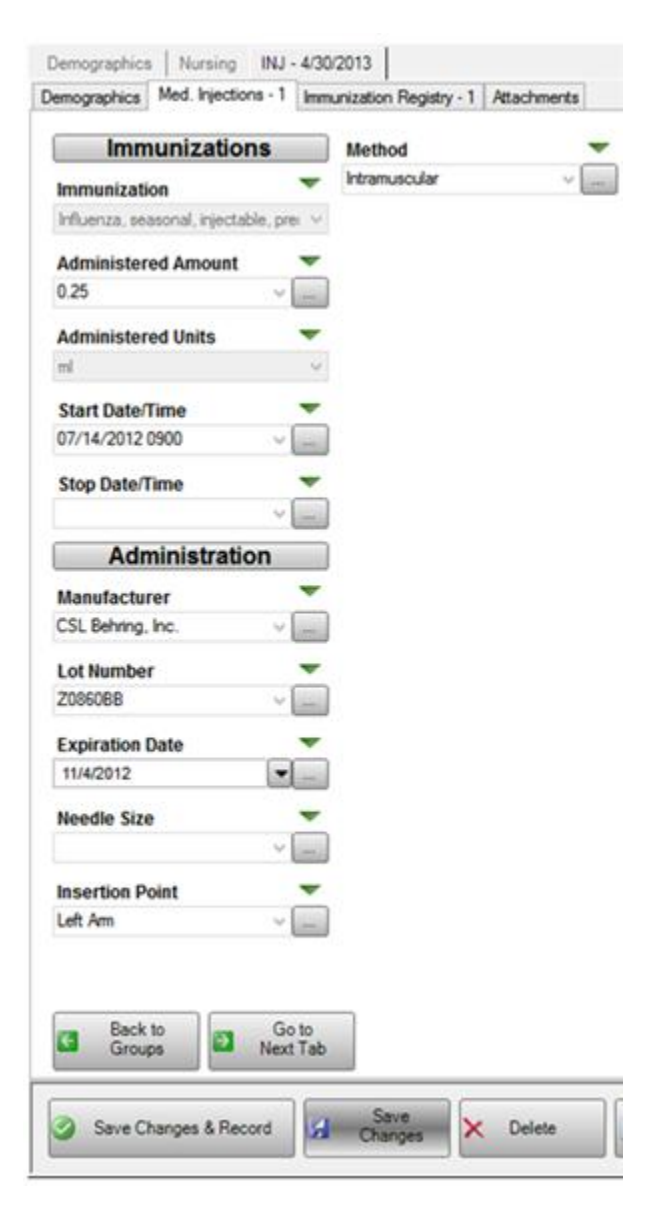

Reviewed and modified on 12/19/2016. This document is the property of BMSi, Inc, and it for the sole use of the intended recipient(s) and may contain classified, proprietary, confidential, trade secret or privileged information. Any unauthorized review, use, disclosure or distribution is prohibited and may be a violation of law.